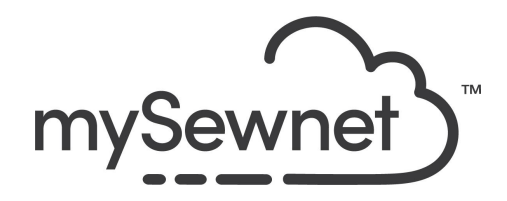

mySewnet Embroidery Software Levels: Platinum

## Import Fonts From Embroidery

• Import individual embroidered letters to create a font for use on the Letter tab.

| 1. | <ul> <li>When you have purchased a full alphabet or several letters, you can easily import them to the software and use them exactly the same way you use the fonts included with the software.</li> <li><i>NOTE: You can not use the Library designs as .evp3 files with this feature.</i></li> <li>In this exercise we used the Thread Velvet Font that can be found in mySewnet Library.</li> </ul> |                                                                      |
|----|----------------------------------------------------------------------------------------------------|----------------------------------------------------------------------|
| 2. | Open a Blank Canvas                                                                                                    | New Project:<br>Blank Canvas<br>Start a new project with no content. |
| 3. | Click on the Letter Tab and the Font<br>Manager                                                                                                    | Letter Sup<br>Font Nai<br>Manager Char<br>Tools                      |
| 4. | On the right hand side you will find the<br>Font Tools and Import Font From<br>Embroideries                                                                                                    | Font Tools Import Font from Embroideries Edit Imported Font          |

| 5. | Choose where you want to save your font<br>in the list, i.e My Fonts                                                                                                    | Monogram                                                                                          |
|----|----------------------------------------------------------------------------------------------------|---------------------------------------------------------------------------------------------------|
| 6. | Give the Font a name                                                                                                    | Import Font from Embroideries × Select a name for your imported font Thread Velvet Font OK Cancel |
| 7. | Find the folder where you have saved<br>your collection of letters. Choose the first<br>one to upload (A)<br>In this exercise we used the Thread Velvet<br>Font that can be found in mySewnet<br>Library. It needs to be purchased to use<br>the | 1446029.vp3                                                                                       |
| 8. | The size of the letter is automatically set<br>Choose the chosen Character in the list,<br>in this case A.                                                                                                    | Import Font from Embroideries         Name:       Thread Velvet Font         Size:       51.0 mm  |
|    |                                                                                                    | Character Set: Super Extended $\vee$                                                              |
|    |                                                                                                    | Character: 65 - U+0041                                                                            |
|    |                                                                                                    | Defined Characters                                                                                |
|    |                                                                                                    | A B C D E F G                                                                                     |
|    |                                                                                                    | H I J K L M N O                                                                                   |
|    |                                                                                                    | PQRSTUVW                                                                                          |
|    |                                                                                                    | X Y Z a b c d e                                                                                   |
|    |                                                                                                    |                                                                                                   |
|    |                                                                                                    |                                                                                                   |
|    |                                                                                                    | 3 4 5 6 7 8 9 !                                                                                   |
|    |                                                                                                    |                                                                                                   |

| 9.  | Click and drag the baseline so that you<br>get the placement correct. Right<br>underneath the letter.<br>This will get the placement right in relation<br>to the other characters. | Image: Second second secon |
|-----|----------------------------------------------------------------------------------------------------|----------------------------------------------------------------------------------------------------|
| 10. | Click on the next letter you want to insert<br>and upload it.                                                                                                    | Import Font from Embroideries         Name:       Thread Velvet Font         Size:       51.0 mm         Character Set:       Super Extended ∨         Character:       66 - U+0042         Defined Characters       ●         A       B       C       D       E       F       G         H       J       K       L       M       N       O                                                                                                    |
| 11. | If you only have a few letters you can<br>upload them and later go back and add<br>more. Just select your font in the list.                                                        | Monogram MyFonts Arial_B_F_E_20_120 Bauhaus 93_R_S_SE_12_30 Thread Velvet Font                                                                                                    |
| 12. | Click Edit Imported Fonts and you can continue.                                                                                                    | Font Tools Import Font from Embroideries Edit Imported Font                                                                                                    |
| 13. | The new font will be found in the MyFonts<br>Category and can be used in the same<br>way as all the built-in fonts.                                                                | MyFonts<br>B B C o b C<br>Bauhaus 93 R 5 SE 12_30<br>MyFonts<br>Thread Velvet Font                                                                                                    |

| 14. | This is also where you can Edit and<br>manage your Fonts. For example if you<br>have created a Quick Font that you want<br>to remove. Mark the font you want to edit. | Hital_B_F_E_20_120<br>Hital_B_F_E_20_120<br>Hital_B_F_E_20<br>Hital_B_F_E_20<br>Hital_B_F_ |
|-----|----------------------------------------------------------------------------------------------------|----------------------------------------------------------------------------------------------------|
| 15. | Click Delete on the right hand side                                                                                                    | Arial_B_F_E_20_120         Name:       Arial_B_F_E_20_120         Category:       MyFonts         Apply       Duplicate       Delete         Minimum:       20.0 mm         Maximum:       120.0 mm                                                                                                    |
| 16. | This will permanently delete the Font                                                                                                    | d<br>n mySewnet <sup>™</sup> Embroidery ×<br>F<br>This will remove your font and cannot be undone. Do you want to<br>continue?<br>This will remove your font and cannot be undone. Do you want to<br>the transformer of the transformer of the transforme                                                                                                    |

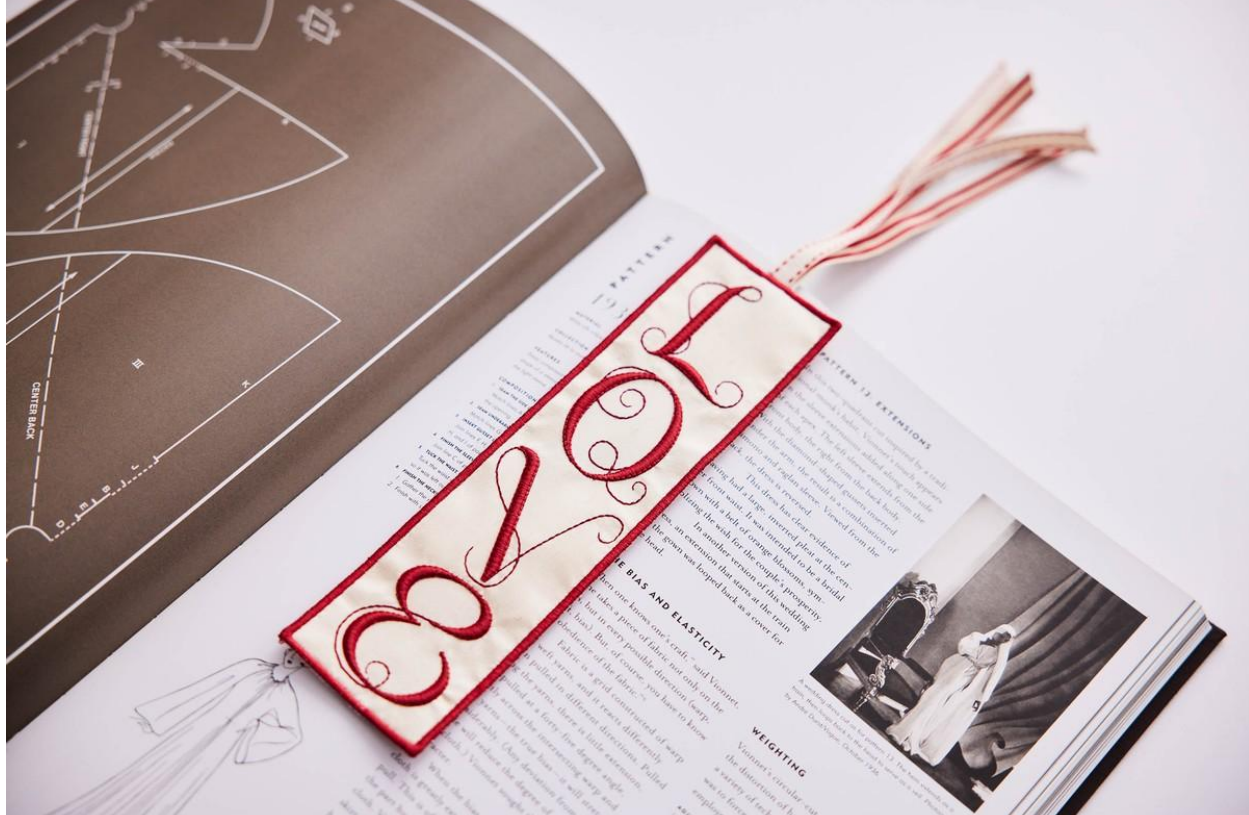